附件1: 网上申请流程及提交材料清单

一、网上申请流程

### 系统登录:

通过校园网主页"融合门户"登陆个人平台,点击"研究生管理系统", 选择"教师"角色,进入本人"研究生培养管理信息系统"

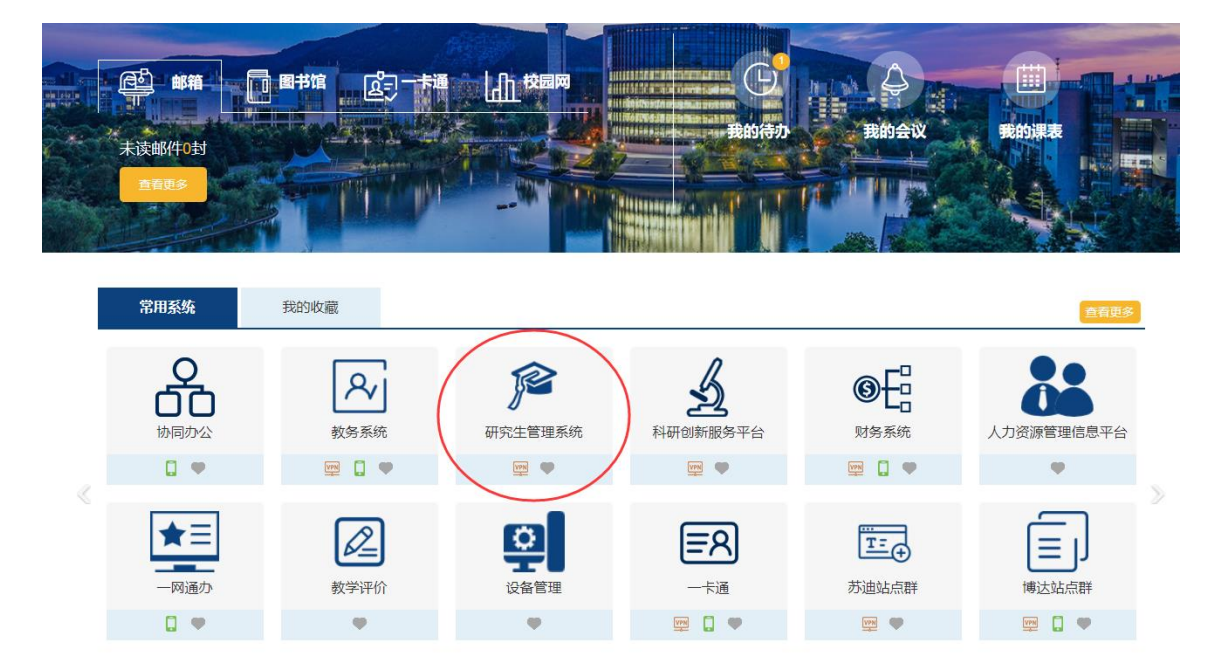

## 第一步:填写(更新)个人信息:

1. 教师基本信息:

操作菜单:【导师】-【教师基本信息】-【教师基本信息管理】

操作说明:更新本人基本信息

特别提醒,每个页面填写完后一定要点击 🖬 保存按钮,进行信息保存!

2. 个人公开信息管理

操作菜单:【导师】-【教师基本信息】-【个人公开信息管理】

操作说明:更新本人公开信息,供招生宣传和网上查阅。

特别提醒,每个页面填写完后一定要点击 🖬 保存按钮,进行信息保存!"个

人简介"为必填项,请按照模版认真填写。

导师公开信息网页查看: http://yjsxt.cumt.edu.cn/open/TutorListshow.aspx
第二步:填写(更新)科研成果
操作菜单:【导师】--【教师科研成果】中登记有关论文、获奖、专利、
主讲课程等信息;

工匠体性寸恒心;

操作说明(以下以发表论文为例):

① 点击 🗣 新增 【新增】 按钮, 弹出信息页面:

| 发 | 表学术论文情况登记 | 2     |      | × |
|---|-----------|-------|------|---|
|   |           |       | 🛃 保存 | ] |
|   | 论文名称      |       |      |   |
|   | 发表刊物名     |       |      |   |
|   | 署名单位      |       |      |   |
|   | 发表类别      | SCI ~ |      |   |
|   |           |       |      |   |
|   |           |       |      |   |
|   |           |       |      |   |

② 点击 🖬 保存 按钮后,可看到增加了一条记录:

③点击右侧<sup>III</sup>【编辑】按钮继续完善详细信息(可在编辑中添加收录、作者排名等其他详细信息):

发表学术论文情况编辑

|         |            |            |           |          |                 | 🔚 保祖 | 存 |
|---------|------------|------------|-----------|----------|-----------------|------|---|
| 论文名称    | 导师队伍建设     |            |           |          | 序号:1            |      |   |
| 发表刊物名   | 学位与研究生教育   |            |           |          |                 |      |   |
| 排名情况    | 第一作者 🗸     | 1          | 署名单位      |          |                 |      |   |
| 扫描材料    |            | 浏览         | 🚡 上传 🏾 (ī | 可选填)     |                 |      |   |
| 刊出日期    | 2015-06-10 |            | 检索日期      | (*       | 佥索报告日期 <b>)</b> |      |   |
| 发表类别    | SCI        | V          |           |          |                 |      |   |
|         | 序号         | 收录库名称      | 收录号及器     | 影响因子(IF) | 备注              |      |   |
| 收录情况    | 没有信息数据     |            |           |          |                 |      |   |
|         |            | SCI 🗸      |           |          |                 |      | L |
| 备注      |            |            |           |          |                 |      |   |
| 说明:1.刊出 | 日期必须在2009年 | :1月1日之后,否则 | 无效。       |          |                 |      |   |

×

④ 点击 🖬 保存,操作结束。

注: 若所获代表性成果形式不在论文、专利、获奖这几项范围内,可不在 系统中进行登记,请在下载的申请表中另外进行填写,相关成果证明材料 随其他申请材料一同提交相关学科所在学院。

## 第三步:导师遴选申请:(以硕士初次遴选为例)

导师-导师遴选管理-硕导初次遴选申请。

| CHINA UNIVERSITY OF MI | 县大学 研究<br>NING & TECHNOLOGY                    | 生培养管理信息系统                                           |      |      |        |      |  |  |  |  |
|------------------------|------------------------------------------------|-----------------------------------------------------|------|------|--------|------|--|--|--|--|
| 首页   导师   教学   其他      | 帮助   退出                                        |                                                     |      |      |        |      |  |  |  |  |
| 快捷     投索     (<)      |                                                |                                                     |      | 硕导   | 初次遴选申请 |      |  |  |  |  |
| 导师遴选管理 《               | 与师遴选管理                                         |                                                     |      |      |        |      |  |  |  |  |
| □ 硕导初次遍选甲请             | 申请院系                                           | 申请学科(领域)                                            | 工作单位 | 申请日期 | 提交状态   | 遴选结果 |  |  |  |  |
| ■ 硕导遴选复审申请 ■ 博导初次遴选申请  |                                                |                                                     |      |      | 没有信息数据 |      |  |  |  |  |
| ■ 博导遴选复审申请             | 说明:1.点击。,对申请<br>2.如跨学院招生(仅限表<br>3.只有"遴选信息"中的"批 | 信息进行编辑:<br>情导、老硕导),需再点击"申请";<br>交状态"为"已完成",系统才接受处理。 |      |      |        |      |  |  |  |  |

操作流程:

# 1. 点击 争 申请 图标,提出导师遴选申请。

| CHINA UNIVERSI                             | ر<br>مر<br>TY OF MII | 世大學<br>HING & TECHNOLOGY                     | 完生培养管理信息系统                                             |                              |                      |      |      |      |                       |                         |               |
|--------------------------------------------|----------------------|----------------------------------------------|--------------------------------------------------------|------------------------------|----------------------|------|------|------|-----------------------|-------------------------|---------------|
| 首页   导师   教学                               | 其他                   | 帮助   退出                                      |                                                        |                              |                      |      |      | 欢迎   | 见您:匡颖芝 <b>2018</b> -3 | 2019第二学期 上午1            | 1:45:19 登录:9分 |
| 快捷 搜索<br>教师基本信息<br>教师科研成果<br><b>导师遴选管理</b> | » « »                | 信息列表 共:1 条                                   | 2019硕导遴选工作申请正在进行中 开放时间:20                              | 硕导<br>019-06-01 08:25~2019-0 | -初次遴选申<br>9-01 08:25 | 请    |      |      | 第一提交申请信息时间            | 步:点击申请 🔶<br>青仔细阅读"说明" 👩 | 说明 🕀 申请       |
| ■ 硕导初次遴选申请                                 |                      | 申请院系                                         | 申请学科(领域)                                               | 工作单位                         | 申请日期                 | 提交状态 | 遴选结果 | 结果日期 | 结果审核                  | 遴选状态                    |               |
| ■ 硕导遴选复审申请 ■ 博导初次遴选申请                      |                      | 机电学院                                         | 080203 机械设计及理论(1・请选择研究方向)                              | 研究生院                         | 2019-07-15           | 已完成  | 未知   |      | 否                     | 提交申请,等待审                | 液 🕜 🗟         |
| ■ 博导遴选复审申请                                 |                      | 说明:1.点击☑,对申<br>2. 如跨学院招生(仅限<br>3.只有"遴选信息"中的" | 请信息进行编辑:<br>老博导、老硕导),需再点击"申请";<br>提交状态"为"已完成",系统才接受处理。 |                              |                      |      |      | 35   | <br>第二步:点击进,          | 入编辑申请信息                 |               |

 点击"I"图标,在弹出页面中继续完善各页面信息,填写完每页信息后务必点击 IRF按钮保存。信息填写完成无误后,务 必将"遴选信息"页的"提交状态"设定为"已完成",然后点击 IRF保存,否则系统将不予处理。
 打印申请表。

4. 如需要重新申请,点击 3 图标后重复1、2 项操作。

| dword文档如果排版出现 | <li>(问题(如:跨页),请手工调整页面版式,再打印输出。 Ⅲ 导出 (首聘硕导需导出)</li> |
|---------------|----------------------------------------------------|
| 本信息 遊洗信息      | 研项目  学术论文   蔡奖情况   专利情况                            |
|               | 第四步:新导师要导出打印申请表                                    |
|               | 日本 保存                                              |
| 遴选类别          | 初次遴选                                               |
| 导师类型          | 校内 ~                                               |
| 工作单位          | 研究生院                                               |
| 申请院系          |                                                    |
| 申请学科(研究方向)    | 080203 机械设计及理论(1.请选择研究方向)                          |
| 申请日期          | 2019-07-15                                         |
| 遴选结果          | 未知                                                 |
| 结果日期          |                                                    |
| 遴选状态          | 提交申请,等待审核                                          |
| 提交状态          |                                                    |

上述填写完毕后,须与所在学院研究生教务管理人员联系审核,审核通过后,系统才接受处理。

如还有其他近三年内取得的其他代表性成果情况需要登记,但不在系统所列范围之内,可在申请表 II-5. 内填写,如下图所

示

| II-4.近三年内获得的国家、省部级奖励情况。                                                  |                                       |       |                        |   |  |  |  |
|--------------------------------------------------------------------------|---------------------------------------|-------|------------------------|---|--|--|--|
| 茅号₄                                                                      | 获奖项目名称↓                               | 评奖机构↓ | 获奖时间、获奖级别及排名↓          | ų |  |  |  |
| <b>1</b>                                                                 | · · · · · · · · · · · · · · · · · · · |       | له                     | υ |  |  |  |
| Ⅱ-5.·近三年内取得的其他代表性成果情况。<br>(当成果形式不属于以上 2-4 各类时,请自行填写本栏内容,并附相应成果证明材料复印件。)』 |                                       |       |                        |   |  |  |  |
| 序号↓                                                                      | 成果名称↓                                 | 成果时间↓ | 成果公开情况、作者排序等 <b></b> ↓ | υ |  |  |  |
| Ъ                                                                        | 将不属于以上各项之成果填写                         | 此栏 ↓  | L.                     | 4 |  |  |  |

#### 二、提交材料清单

申请导师资格者个人网上申请结束后(具体时间请按照各单位要求执行) 需向申请学院和学位评定分委员会提交以下纸质材料:

(1) 《中国矿业大学招收博/硕士研究生申请表》(从"研究生培养管理信息系统"导出)

(2) 代表性成果复印件(按照①学术论文封面、目录、论文全文、版权 页或检索收录证明(SCI、SSCI、EI 需提供检索证明, SCI/SSCI 检索证明需
含 JCR 分区), ②学术专著封面、目录、版权页, ③发明专利证书, ④科研 成果奖励的获奖证书⑤其他的顺序整理成册)

(3) 纵、横向科研项目清单(从校科学技术研究院"科研管理系统"中 截图)

(4) 科研经费个人项目余额证明(从校财务资产部"财务查询系统"中截图)

(5) 校内教授/副教授推荐意见(仅新遴选的兼职导师需要)

(6) 学院要求的其他材料